### Крок 1: Заходимо на сайт ЦГЗ: https://phc.org.ua/ тиснемо кнопку "Дистанційне навчання" https://portal.phc.org.ua

 $\leftarrow \rightarrow$ CÔ phc.org.ua

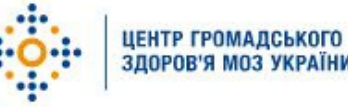

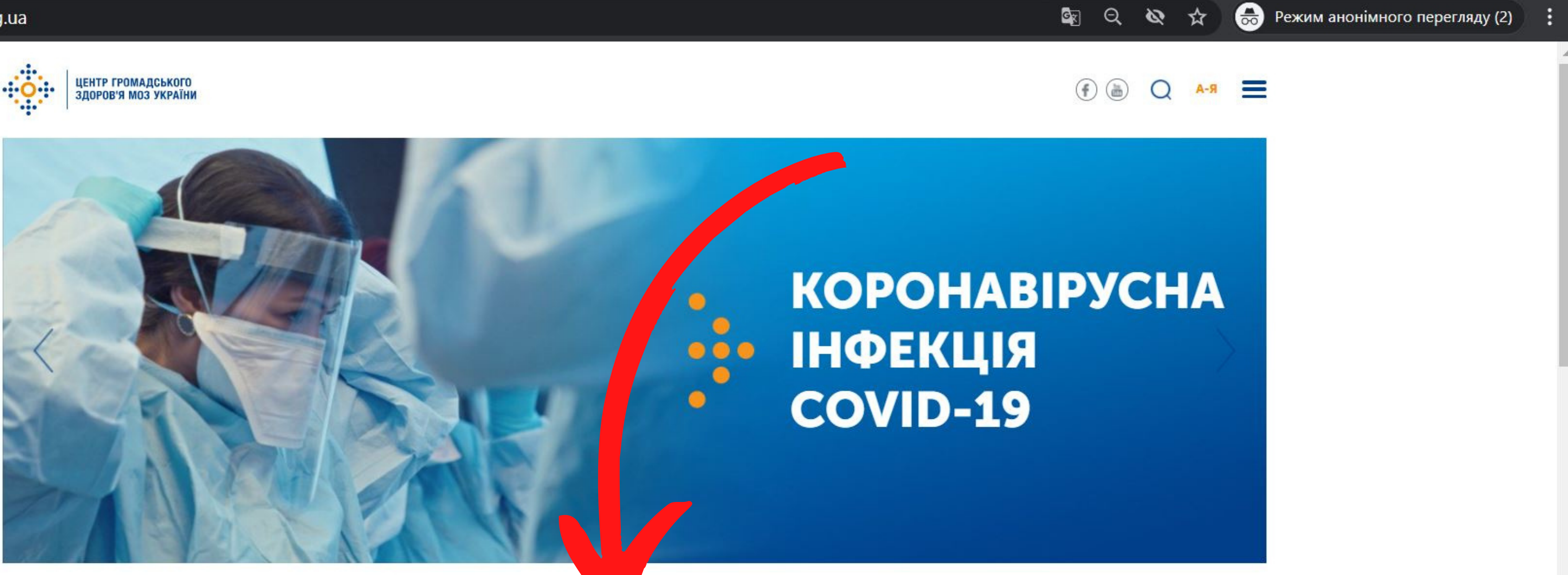

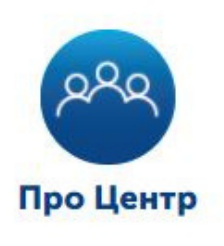

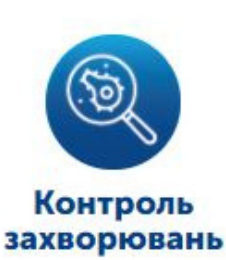

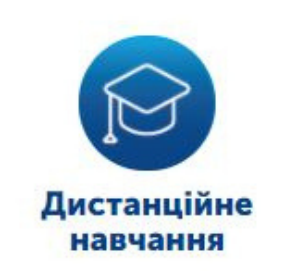

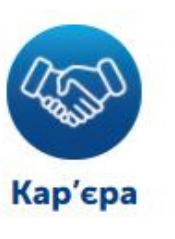

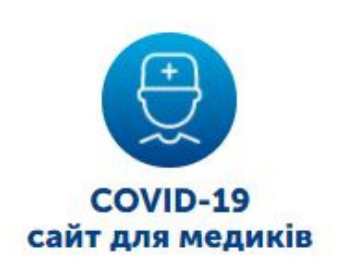

# Крок 2: Тиснемо кнопку "Зареєструватися"

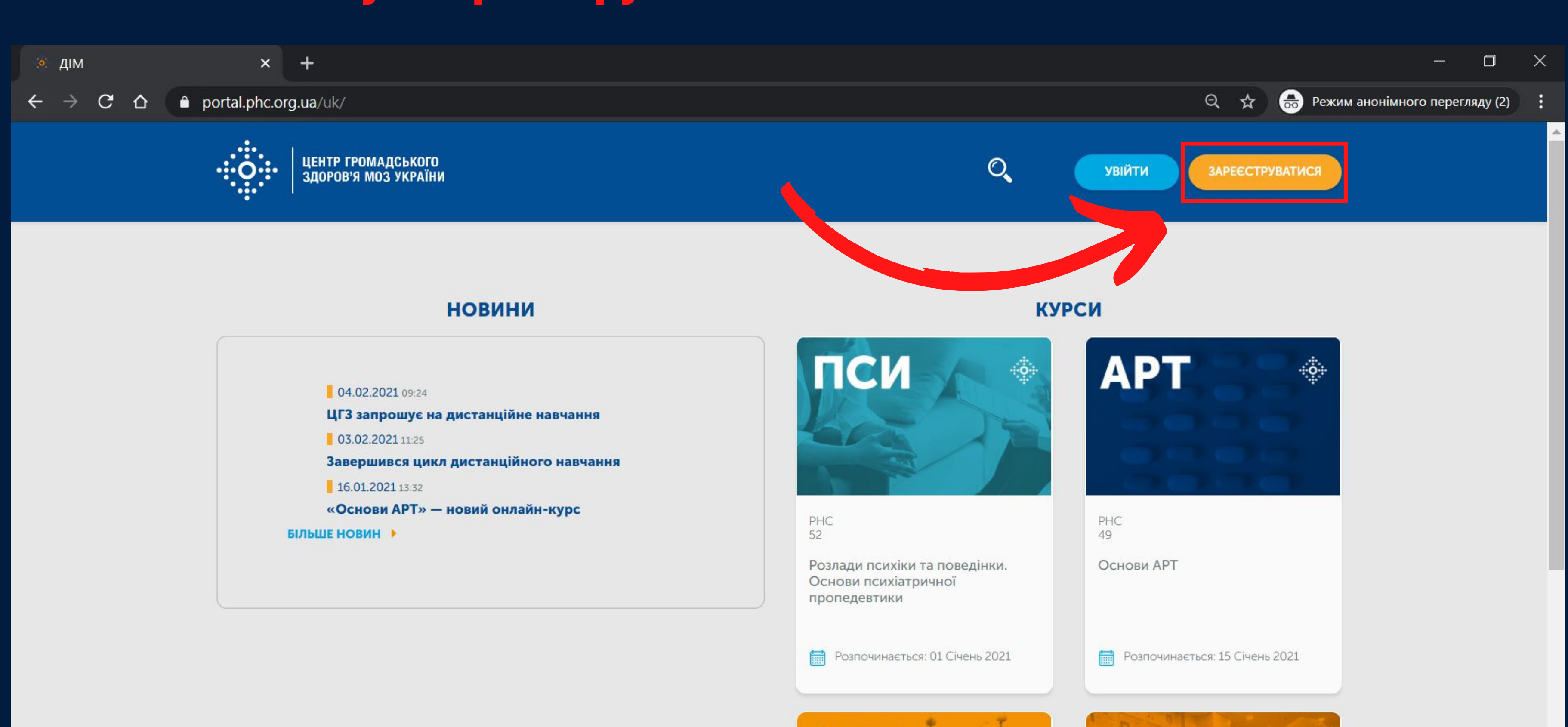

|   | 04.02.2021 09:24                       |
|---|----------------------------------------|
|   | ЦГЗ запрошує на дистанційне навчання   |
|   | <b>03.02.2021</b> 11:25                |
|   | Завершився цикл дистанційного навчання |
|   | <b>16.01.2021</b> 13:32                |
|   | «Основи АРТ» — новий онлайн-курс       |
| Л | ЬШЕ НОВИН 🕨                            |

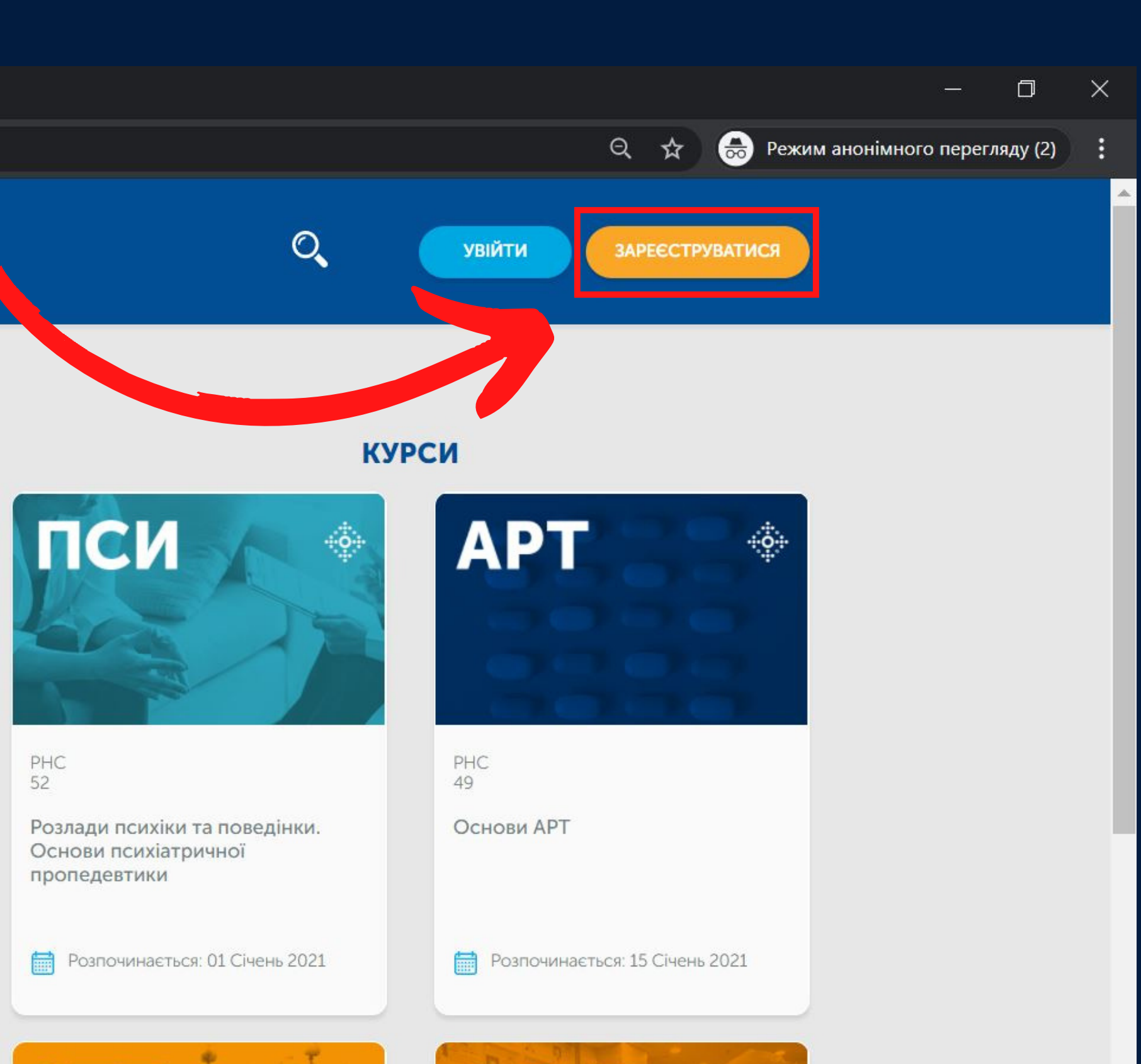

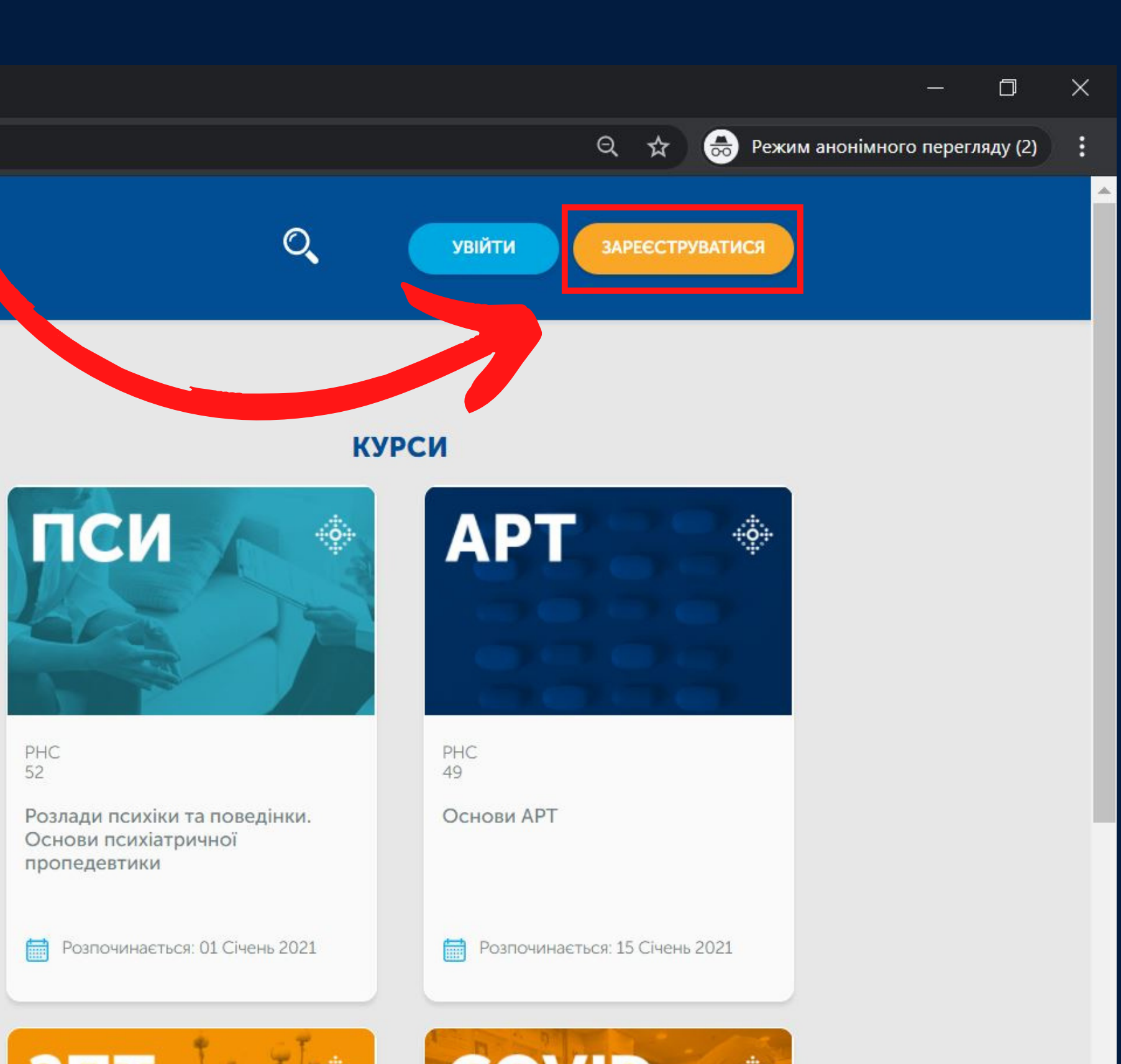

### Крок 3: Обираємо зручний спосіб реєстрації Підтверджуємо реєстрацію на пошті

Пошта

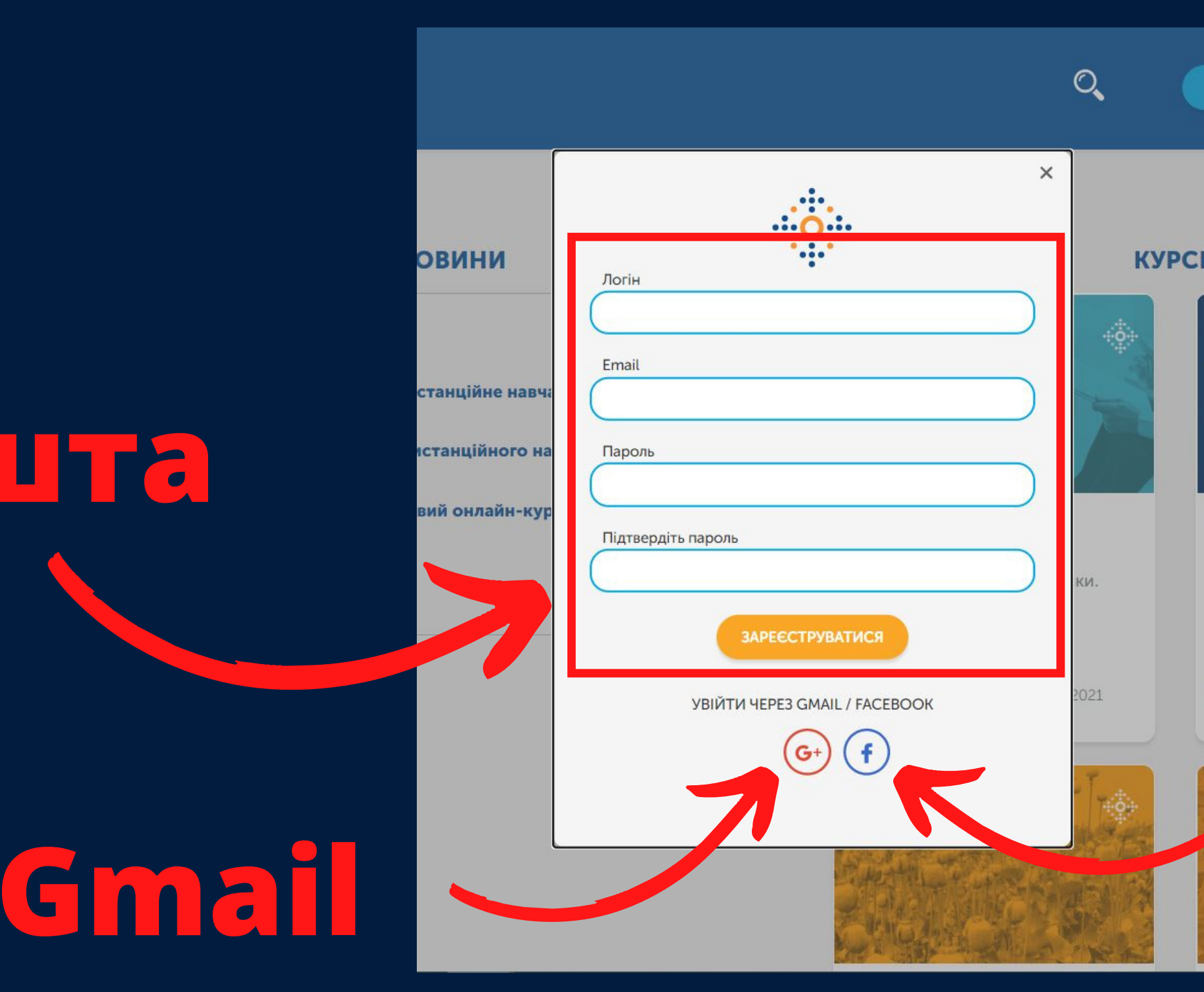

# Facebook

# Крок 4: Відкриваємо "всі курси"

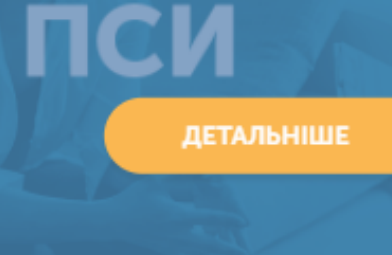

PHC 52

Розлади психіки та поведінки. Основи психіатричної пропедевтики

Розпочинається: 01 Січень 2021

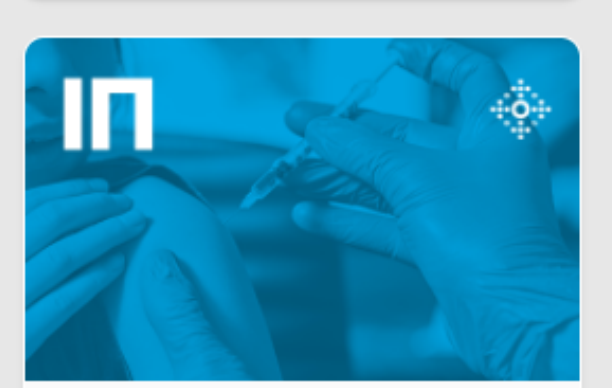

PHC 48

Імунопрофілактика інфекційних хвороб: як стати профі

Розпочинається: 04 Лютий 2021

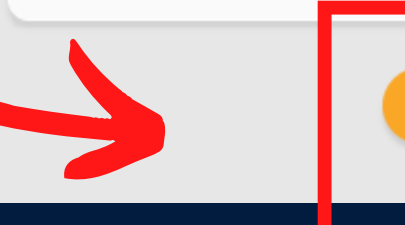

### КУРСИ

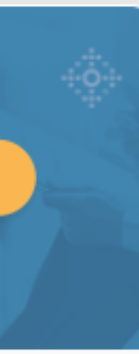

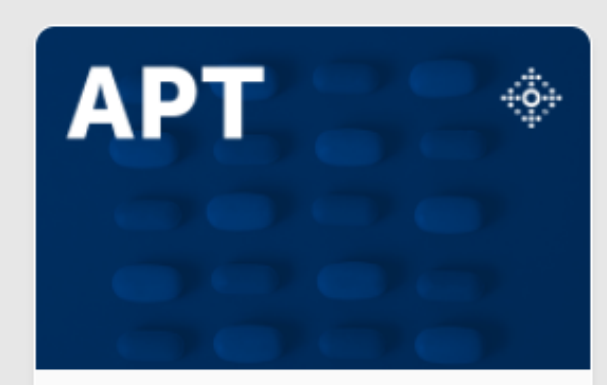

PHC 49

Основи АРТ

Розпочинається: 15 Січень 2021

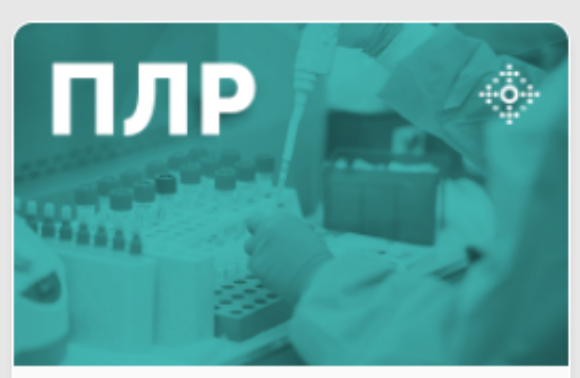

PHC 44

Основи екстракції нуклеїнових кислот і полімеразної ланцюгової реакції (ПЛР)

Розпочинається: 04 Лютий 2021

### ПЕРЕГЛЯНУТИ ВСІ КУРСИ

### Крок 5: Обираємо категорію "ВАКЦИНАЦІЯ COVID-19" та натискаємо на курс

| центр громадського<br>здоров'я моз україни | мої курси                                                 |
|--------------------------------------------|-----------------------------------------------------------|
|                                            |                                                           |
| Шукайте новини або курси                   |                                                           |
| знайдено курсів: 1                         |                                                           |
|                                            |                                                           |
| УТОЧНІТЬ СВІЙ ПОШУК                        | COVID-                                                    |
| КАТЕГОРІЇ                                  | 19                                                        |
| Гепатит                                    |                                                           |
| Неінфекційні захворювання                  |                                                           |
| Інше                                       |                                                           |
| Вакцинація COVID-19 🗙                      | PHC 56                                                    |
| ГРВІ                                       | Проведення щеплень від COVID-<br>19 вакцинною AstraZeneca |
| Громадське здоров'я                        | (AZD1222/ChAdOx1-S) – для                                 |
| ТБ<br>2ПТ                                  | щеплень                                                   |
| 5111                                       | Розпочинається: 31 Березень 2021                          |

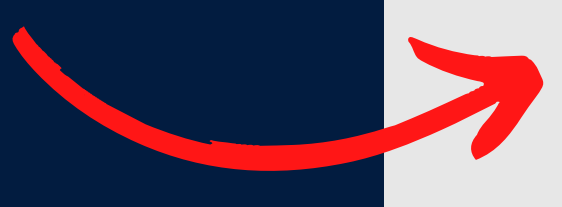

| Q | admin ВИЙТИ |  |
|---|-------------|--|
|   |             |  |
|   |             |  |
|   |             |  |
|   |             |  |
|   |             |  |
|   |             |  |
|   |             |  |

# Крок б: Записатися на курс

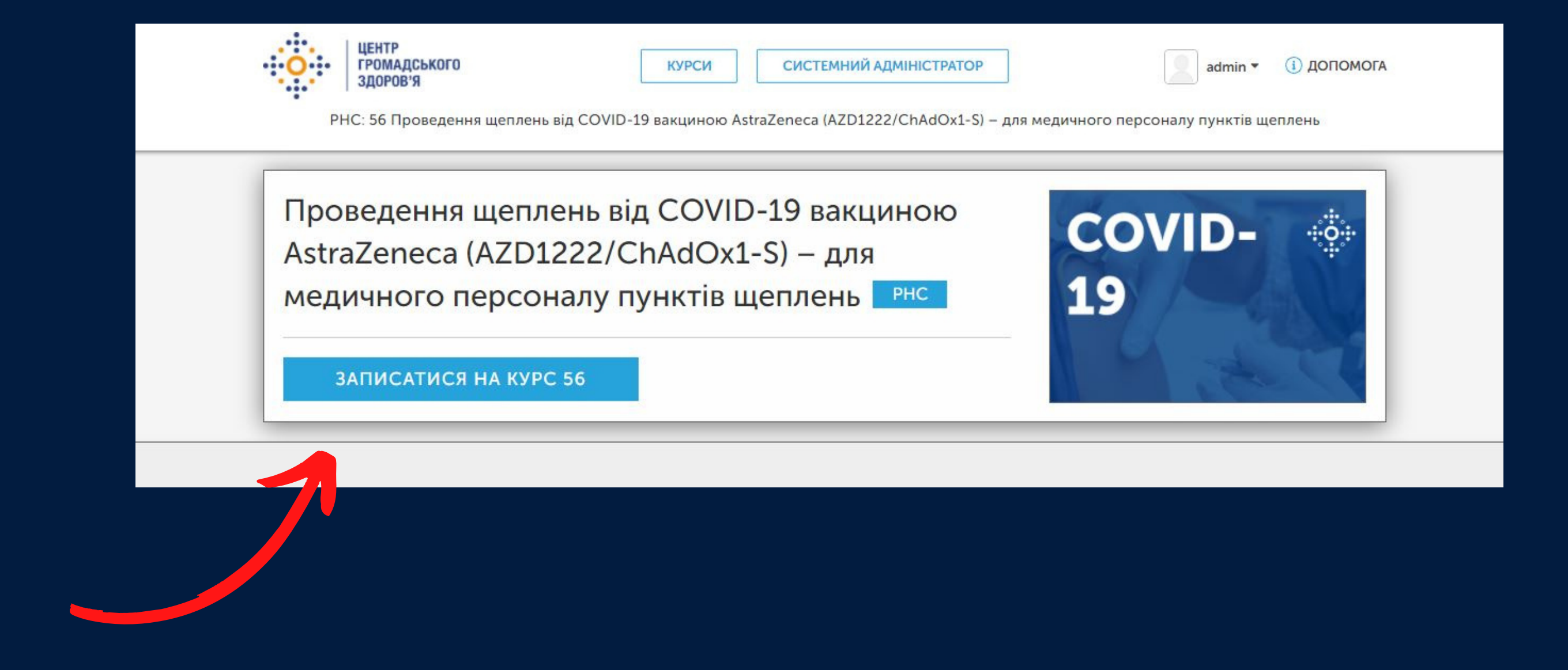

# Крок 7: Переглянути курс

Мої курси

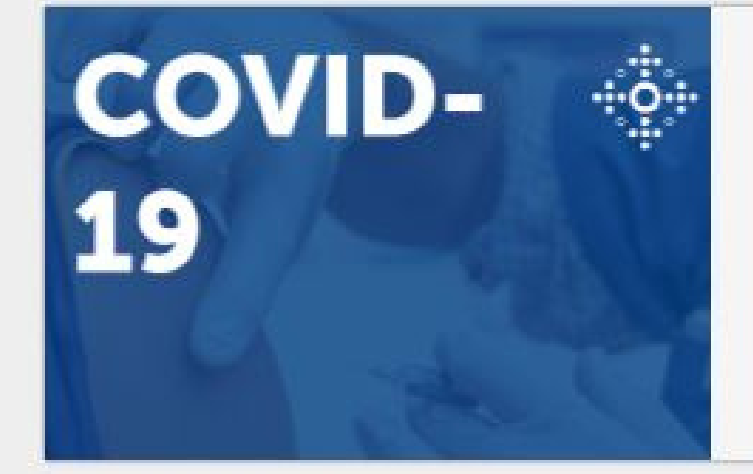

PHC - 56

ПРОВЕДЕННЯ ЩЕПЛЕНЬ ВІД COVID-19 ВАКЦИНОЮ ASTRAZENECA (AZD1222/CHADOX1-S) – ДЛЯ МЕДИЧНОГО ПЕРСОНАЛУ ПУНКТІВ ЩЕПЛЕНЬ

Починається - 31 бер 2021 р.

МОЇ КУРСИ

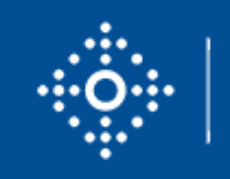

ЦЕНТР ГРОМАДСЬКОГО ЗДОРОВ'Я МОЗ УКРАЇНИ

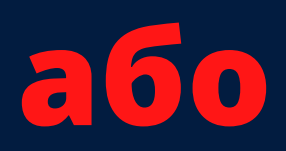

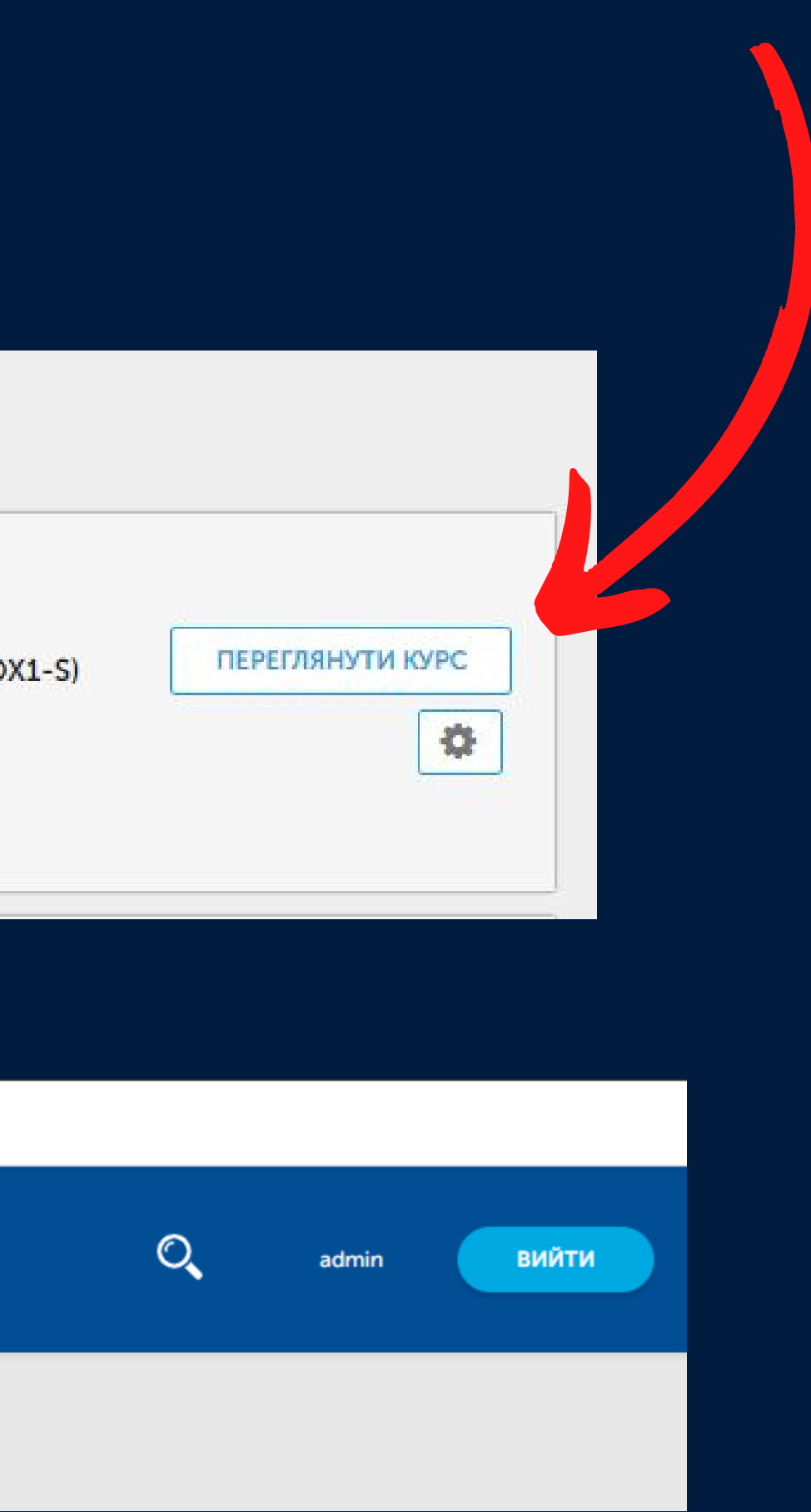

## Крок 8: Розпочати курс

| СИСТЕМНИЙ АДИ<br>ЗДОРОВ'Я                                                                                        | аdmin ▼ (i) ДОПОМО                                                                                                    |
|----------------------------------------------------------------------------------------------------|----------------------------------------------------------------------------------------------------|
| РНС: 56 Проведення щеплень від COVID-19 вакциною AstraZeneca (AZD1222)                                           | ChAdOx1-S) – для медичного персоналу пунктів щеплень                                                                                                    |
|                                                                                                    |                                                                                                    |
| курс Обговорення прогрес викладач                                                                                |                                                                                                    |
|                                                                                                    |                                                                                                    |
| Проведення щеплень від СОVID-19 вакциною Astrazer                                                                | ieca (AZD1222/ChAdOx1-5) – для                                                                                                    |
| медичного персоналу пунктв щеплень                                                                               |                                                                                                    |
| Пошук по курсу РОЗПОЧАТИ КУРС                                                                                    |                                                                                                    |
|                                                                                                    |                                                                                                    |
|                                                                                                    | Інструменти курсу                                                                                                    |
| Початок курсу о 1 тиждень 31 бер 2021 р                                                                          | 📕 Закладки                                                                                                    |
| Не забудьте створити нагадування в календарі!                                                                    | Важливі дати курсу                                                                                                    |
|                                                                                                    | Сьогодні 22 бер 2021 р. 14:59 ЕЕТ                                                                                                    |
| Розго                                                                                                    | рнути Всі                                                                                                    |
|                                                                                                    | Rype positio incriber                                                                                                    |
| <ul> <li>Про курс</li> </ul>                                                                                     | в 1 тиждень - 31 бер 2021 р.                                                                                                    |
| <ul> <li>Про курс</li> <li>Про курс</li> </ul>                                                                   | в 1 тиждень - 31 бер 2021 р.                                                                                                    |
| <ul> <li>Про курс</li> <li>Про курс</li> </ul>                                                                   | в 1 тиждень - 31 бер 2021 р.<br>Курс завершиться<br>в 1 місяць - 3 трав 2021 р.                                                                                              |
| <ul> <li>Про курс</li> <li>Про курс</li> <li>Про курс</li> </ul>                                                 | в 1 тиждень - 31 бер 2021 р.<br>Курс завершиться<br>в 1 місяць - 3 трав 2021 р.                                                                                              |
| <ul> <li>Про курс</li> <li>Про курс</li> <li>Про курс</li> <li>Оцінювання</li> </ul>                             | в 1 тиждень - 31 бер 2021 р.<br>Курс завершиться<br>в 1 місяць - 3 трав 2021 р.<br>Для отримання сертифікату вам<br>необхідно виконати всі вимоги до                         |
| <ul> <li>Про курс</li> <li>Про курс</li> <li>Про курс</li> <li>Оцінювання</li> <li>Навчальна програма</li> </ul> | в 1 тиждень - 31 бер 2021 р.<br>Курс завершиться<br>в 1 місяць - 3 трав 2021 р.<br>Для отримання сертифікату вам<br>необхідно виконати всі вимоги до<br>зазначеного терміну. |

### Структура курсу

# Крок 9: Меню курсу

|     | РНС: 56 Проведення щеплень від COVID-19 вакциною AstraZeneca (AZD1222/ChAdOx1-S) — для медичного |                  |                    |                      |   |  |  |
|-----|--------------------------------------------------------------------------------------------------|------------------|--------------------|----------------------|---|--|--|
| Кур | ос Обговорення                                                                                   | Прогрес          | Викладач           |                      |   |  |  |
| Ку  | рс > Навчальна про                                                                               | грама > Модуль N | 2 > 2.2 Введення в | акцин проти COVID-19 | , |  |  |
|     |                                                                                                  |                  |                    |                      |   |  |  |
| <   | Попередній                                                                                       |                  |                    | E                    | E |  |  |
|     | 2.2 Введення вакцин проти COVID-19                                                               |                  |                    |                      |   |  |  |

🛛 Додати цю сторінку до закладок

### Проведення щеплень від COVID-19 вакциною AstraZeneca

(AZD1222/ChAdOx1-S) для медичного персоналу пунктів щеплень

> МІНІСТЕРСТВО ОХОРОНИ 關 ЗДОРОВ'Я УКРАЇНИ

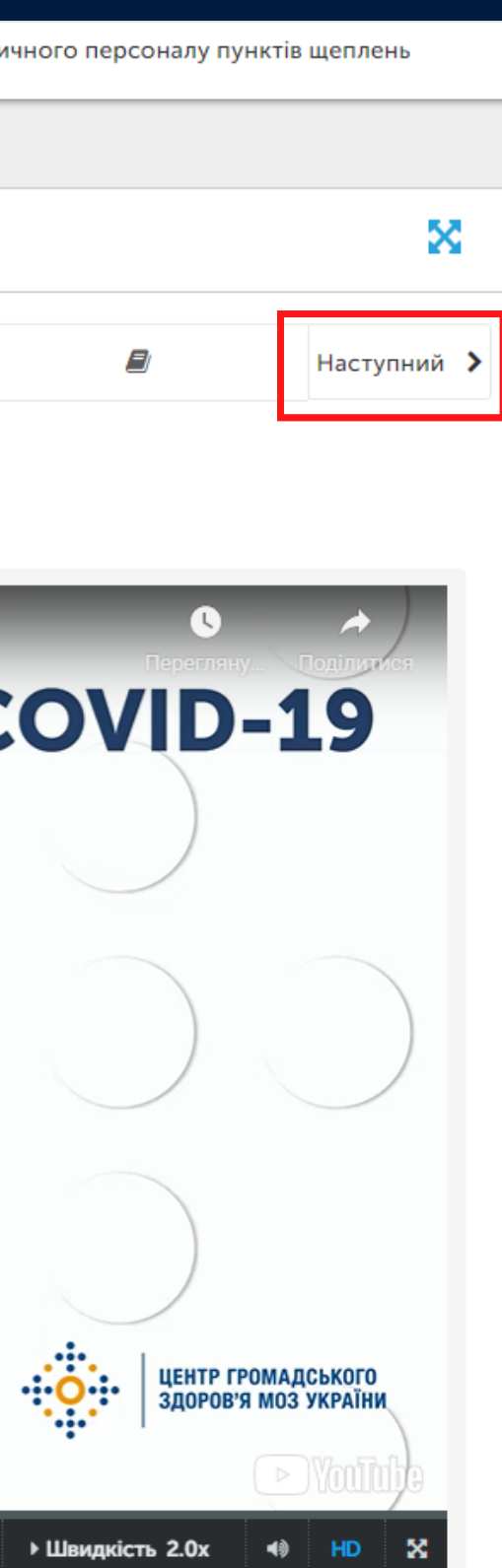

ІНШІ ВІДЕО

0:01 / 8:06

### Перехід на наступну тему

# Меню курсу

Під відео, зазвичай, є додаткові матеріали. Ознайомтеся з ними для успішного складання тестів 1.1 Організація кампанії вакцинації проти COVID-19 в Україні Д Додати цю сторінку до закладок

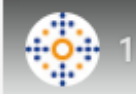

Презентація

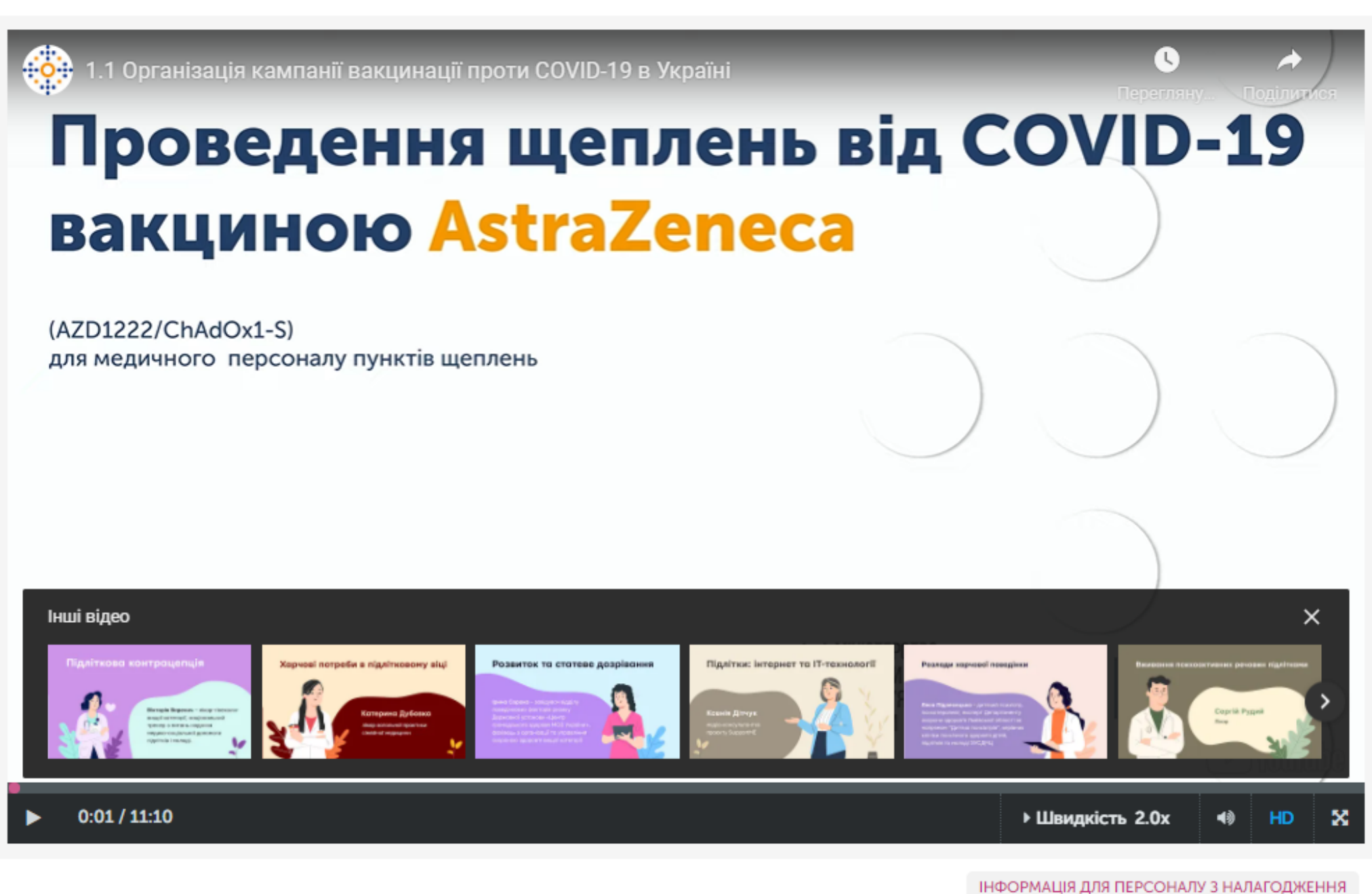

Презентація

ПЕРЕГЛЯНУТИ БЛОК В СТУДІЇ

| K  | pok     | 10; |
|----|---------|-----|
| Ви | ци тест | İB  |

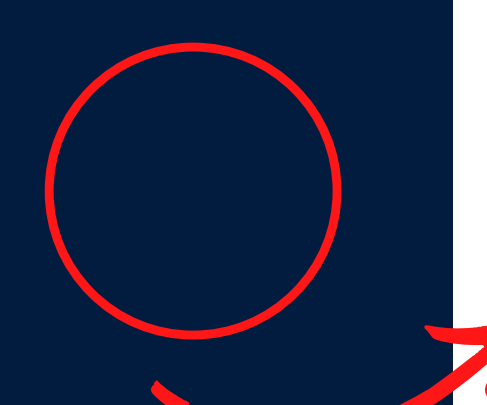

Чи рекомендовані настановами МОЗ України рутинні та спеціальні обстеження перед проведенням щеплення?

О Так, рекомендовані

○ Ні, не рекомендовані

Що із перерахованого здійснюється під час проведення медичного огляду перед щепленням?

Збір анамнезу, скарг.

П Термометрія.

□ Вимірювання тиску.

🗆 Вимірювання рівня антитіл.

□ У разі необхідності – консультація суміжних спеціалістів.

Інформована згода.

### Один правильний варіант відповіді

Декілька правильних варіантів відповіді

# Крок 11: Прогрес на курсі. Потрібно набрати більше 80% в стовпці "Total"

| Курс Обгово               | орення Прогрес                                  | _                                      |                                    |                       |            |
|---------------------------|-------------------------------------------------|----------------------------------------|------------------------------------|-----------------------|------------|
| Прогрес                   | а с ју нта 'а                                   | dmin' (admi                            | n@example.c                        | om) на курсі          |            |
| <b>Досягн</b><br>Ви зареє | <b>ення на курсі: п</b><br>стровані на цей курс | рогрес виконан<br>як вільний слухач бе | н <b>ня</b><br>в можливості отрима | ння верифікованого се | ртифіката. |
| 1005                      | %                                               |                                        |                                    |                       |            |
| Pass 803                  | %                                               |                                        |                                    |                       |            |
|                           |                                                 |                                        |                                    |                       |            |
|                           |                                                 |                                        |                                    |                       |            |
|                           |                                                 |                                        |                                    |                       |            |
| 05                        | %                                               |                                        | Фінальний<br>тест                  |                       |            |

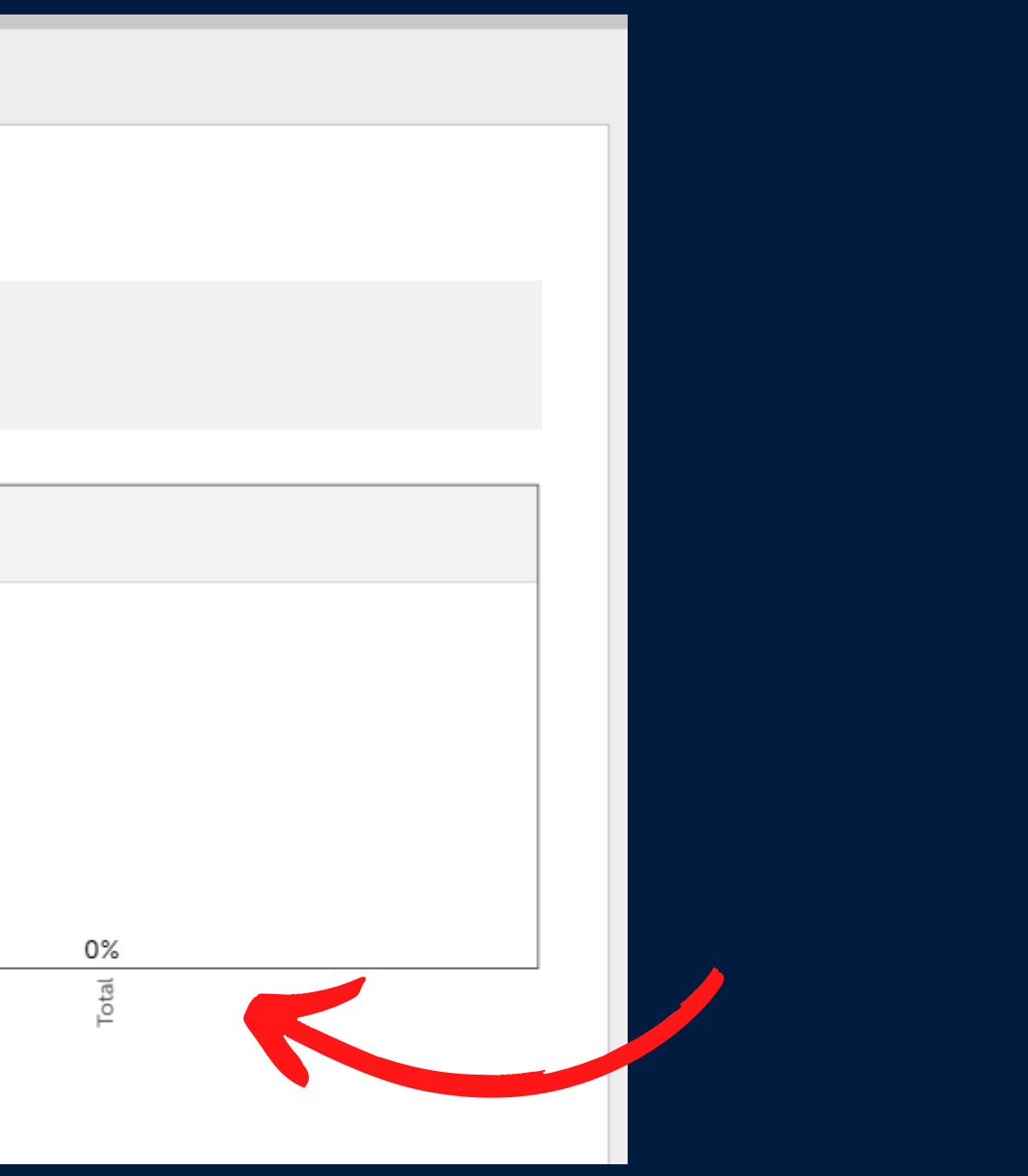

### Крок 12: отримати сертифікат Тиснемо на кнопку "Оновити інформацію профілю та запросити сертифікат"

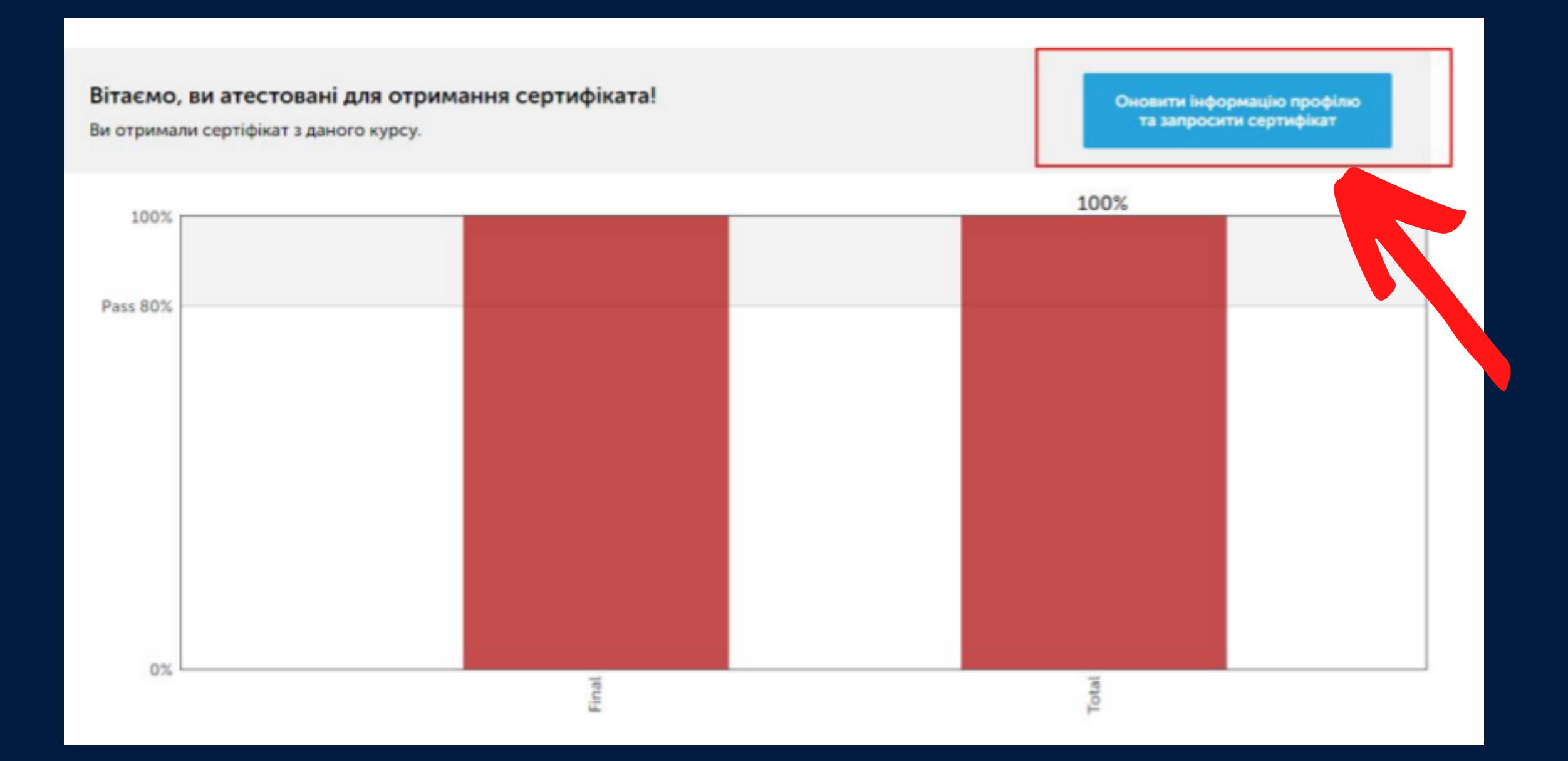

### Оновлюємо інформацію профілю, зберігаємо

### Основна інформація облікового запису

Ці параметри містять основну інформацію стосовно Вашого облікового запису.

| IM'Я |  |  |  |
|------|--|--|--|
|      |  |  |  |
|      |  |  |  |

Вкажіть своє ім'я.

Вкажіть своє по батькові.

По батькові

Прізвище

Вкажіть своє прізвище.

### Додаткова інформація

| Стать                                 | Дата народження               |
|---------------------------------------|-------------------------------|
| ~                                     | dd-mm-yyyy                    |
|                                       | Вкажіть дату народження       |
| Телефон                               | Додатковий E-mail             |
| Вкажіть контактний телефон            | Вкажіть ваш додатковий E-mail |
| Місце проживання                      |                               |
| ~                                     |                               |
| Вкажіть ваше місце проживання         |                               |
| Тип посади                            | Посада                        |
| v                                     |                               |
| Я погоджуюсь з Умови надання послуг 🗆 |                               |
|                                       | ЗБЕРЕГТИ ЗМІНИ                |

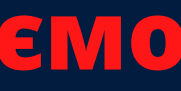

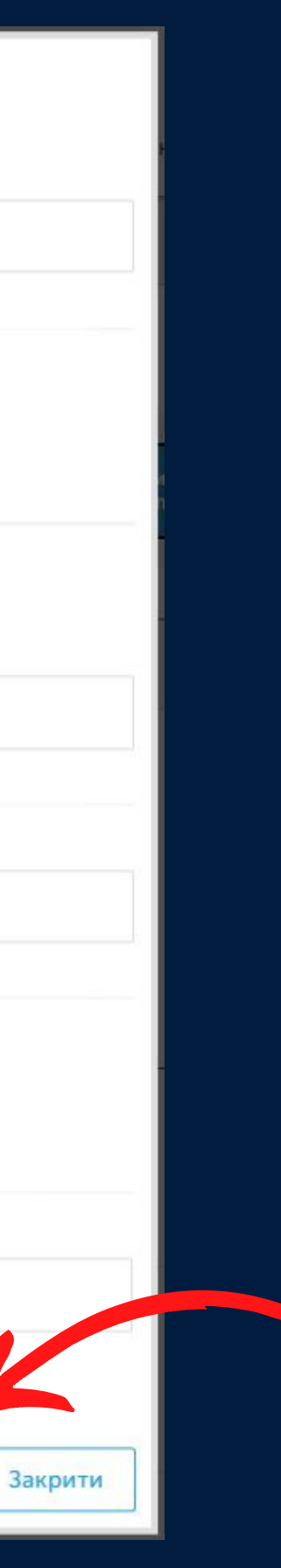

### Крок 13: Тиснемо на кнопку "Запросити сертифікат", а потім "Показати сертифікат"

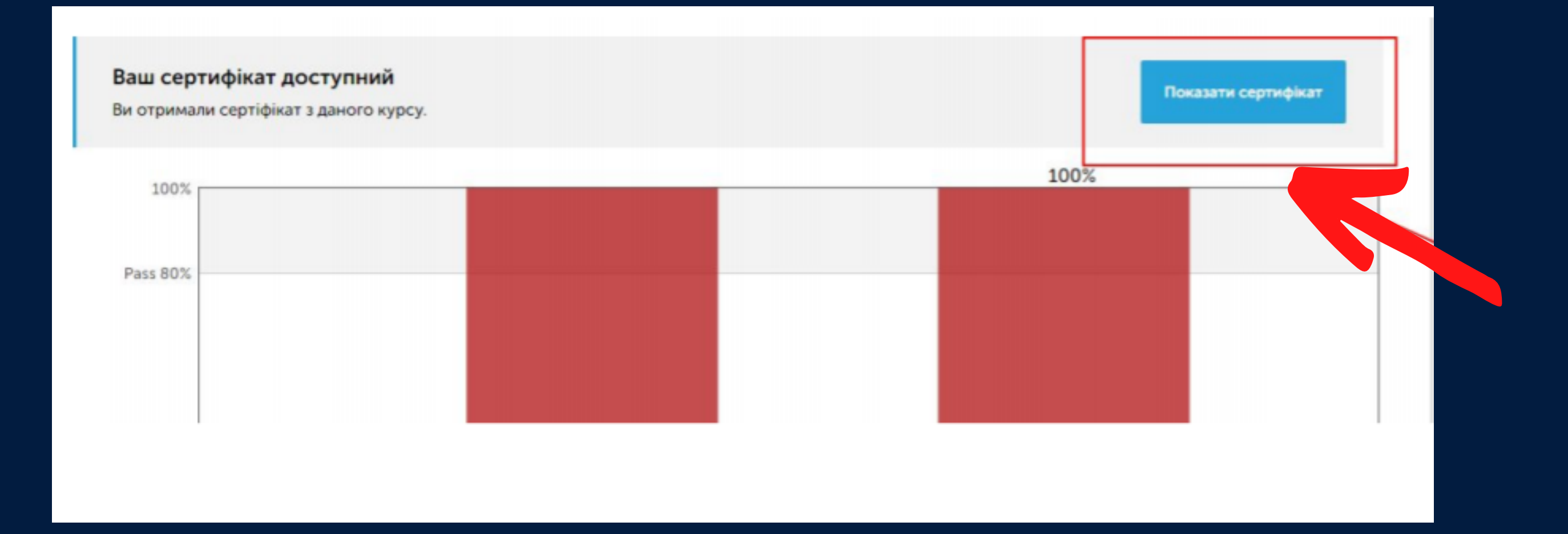

### Приклад сертифікату

### Збережіть сертифікат з номером

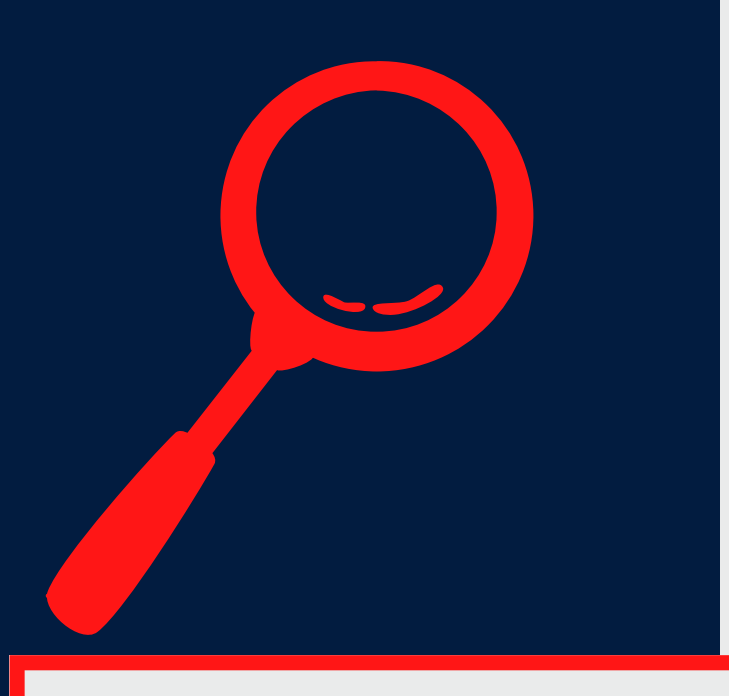

Іванов Іван Іванович, ви отримали сертифікат! Вітасмої Ця сторінка містить усі ваші досягнення. Поділіться нею з родиною, друзями і колегами у своїх соціальних і професійних мережах. 🔒 Роздрукувати сертифія http://courses.phc.org.ua/ визнає такі досягнення слухача @ | **500000** Виданий 4 Травня 2021 Цей сертифікат засвідчує, що 🛉 Іванов Іван Іванович успішно закінчив(ла) дистанційний курс Проведення щеплень від COVID-19 вакциною AstraZeneca (AZD1222/ChAdOx1-S) для медичного персоналу пунктів щеплень Виданий Державною установою «Центр громадського здоров'я Міністерства охорони здоров'я України». Тривалість курсу: 4 години. Перевірити валідність сертифікату можна за запитом на: courses@phc.org.ua

Ідентифікаційний номер сертифікату:

41e22255066a4a0fa5c68b883402e4e7

### СЕРТИФІКАТ

Генеральний директор ДУ «Центр громадського здоров'я» Міністерства охорони здоров'я України Роман Родина

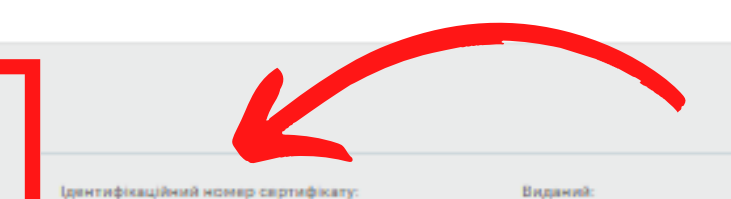

41e22255066a4a0fa5c68b883402e4e7

Виданий 4 Tpagers 2021

Якщо у вас виникнуть будь-які труднощі, напишіть лист з подробицями та скрінами на courses@phc.org.ua

Успіхів!